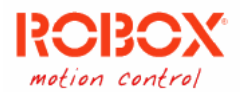

# Software update service – User guide

Referred to software version 1.0.0-45.

#### Summary

| Software update service – User guide                   | 1  |
|--------------------------------------------------------|----|
| Summary                                                | 1  |
| General information                                    | 2  |
| Download and install RSETUP                            | 2  |
| Use of RSETUP                                          | 6  |
| Information about the products                         | 7  |
| Example – Installing RDE                               | 8  |
| Example – Updating RDE                                 | 12 |
| Example – Uninstalling multiple versions of RDE        | 15 |
| Example – Hide suggested new packages                  | 17 |
| Example – Install packages in a different folder       | 18 |
| Example – Download multiple packages installation file | 19 |
| Example – Download archived packages installation file | 20 |
| Example – Quick actions menu                           | 21 |
| Example – Download news attached files                 | 22 |

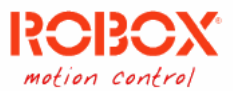

## General information

The software setup service is made to access the Robox products catalog in a simple and organized way. It can be used to see the full list of products and software versions developed by Robox; and to receive any update for currently in development software.

The service is split in two halves: the showcase for software and updates selection and the engine to execute them.

Once the desired operations are marked for application (whether updates or upgrades) the second half of the service will take care of downloading and executing the setup of the packages automatically. The new installations will be placed in the default Robox folder (C:\Robox\), to install these packages into a different path please see the example "Install packages in a different folder" in this documentation.

The files downloaded automatically during the update/install procedure will be stored in the ProgramData folder (usually C:\ProgramData\Robox\Rsetup\cache).

#### Download and install RSETUP

The service setup package can be downloaded at the URL <u>http://www.robox.it/download/rsetup-redist.exe</u>

- 1. Execute the program "rsetup-redist.exe" downloaded from the previous URL.
- 2. If *Windows Defender* intervenes and blocks the execution of the setup as in the image below proceed with the listed steps, otherwise skip to point **4**.

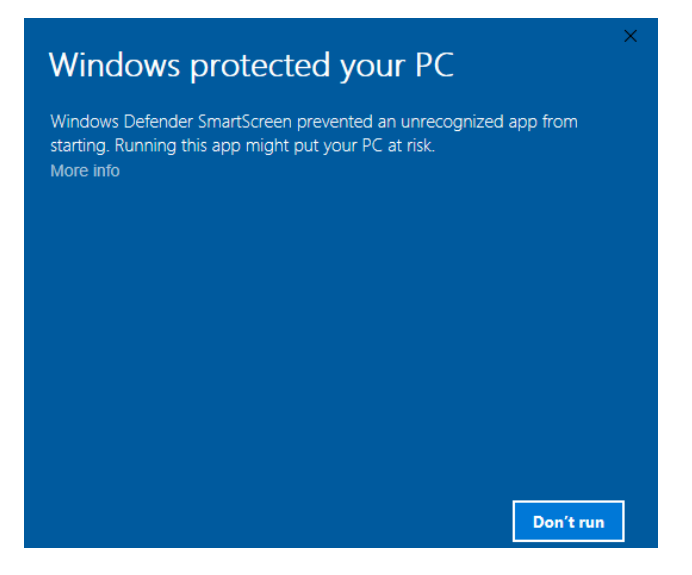

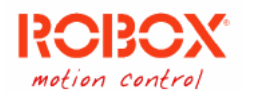

3. To proceed with the installation, click on "More info" and then "Run anyway".

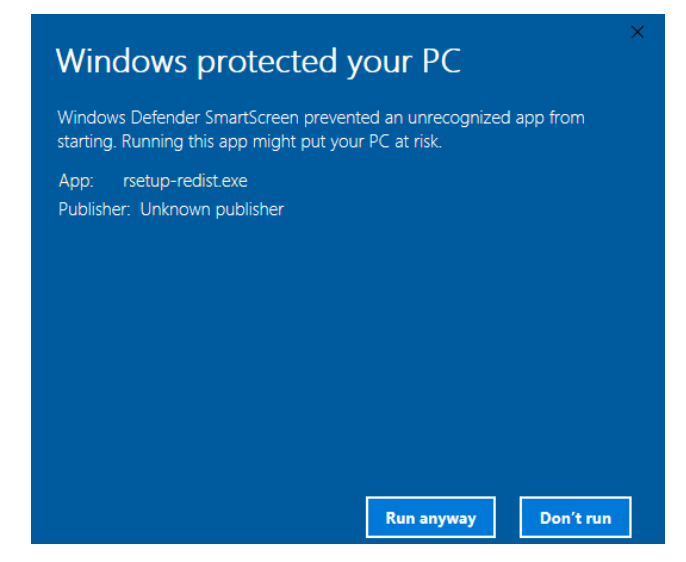

4. In the first window that appears, please choose the language for the installation (for example "English"), then press "OK", otherwise "Cancel" to exit the setup (this option is available at every step of the setup).

| 6 | Please select a language. |        |
|---|---------------------------|--------|
|   | English                   | ~      |
|   | ОК                        | Cancel |

5. In the next window press "Next" to go on.

| RCBCX <sup>®</sup>      | Welcome to the RSETUP v1.0.0<br>Setup Wizard                                                                                                    |  |  |  |  |
|-------------------------|----------------------------------------------------------------------------------------------------|--|--|--|--|
|                         | This wizard will guide you through the installation of RSETUP v1.0.0.<br>It is recommended that you close all other applications                                                           |  |  |  |  |
|                         | It is recommended that you close all other applications<br>before starting Setup. This will make it possible to update<br>relevant system files without having to reboot your<br>computer. |  |  |  |  |
|                         | Click Next to continue.                                                                                                    |  |  |  |  |
| http://www.robox.it     |                                                                                                    |  |  |  |  |
| NULLSUFI INSTALL SYSTEM | Next > Cancel                                                                                                    |  |  |  |  |

6. In the next window please mark the box "I accept the terms of the License Agreement" (as shown in the image) and then press "Next". In this way you accept the License Agreement. It is not possible to proceed without accepting the Licence Agreement.

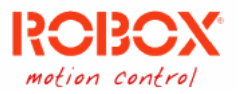

| Press Page Dow                                                                         | o see the rest of the agreement.                                                                                                    |   |
|----------------------------------------------------------------------------------------|----------------------------------------------------------------------------------------------------|---|
|                                                                                        | ROBOX PROGRAM LICENSE AGREEMENT                                                                                                    | ^ |
| To obtain more                                                                         | formation, please contact sales@robox.it or take a tour on our web                                                                                                    |   |
| Please review a provided with t and conditions.                                        | e following terms and conditions carefully before using the software<br>s license. In the event that you do not agree with any of these terms<br>o not proceed with the installation of this software                                                                                                    |   |
| Please review a<br>provided with t<br>and conditions,                                  | e following terms and conditions carefully before using the software<br>s license. In the event that you do not agree with any of these terms<br>o not proceed with the installation of this software                                                                                                    | ~ |
| Please review of provided with the and conditions, If you accept the agreement to inst | e following terms and conditions carefully before using the software<br>s license. In the event that you do not agree with any of these terms<br>o not proceed with the installation of this software<br>erms of the agreement, click the check box below. You must accept the<br>ill RSETUP v1.0.0. Click Next to continue. | ~ |

7. In the next window you can choose, pressing the button "Browse", the path (folder on the hard disk) where *RSetup* will be installed. We advise leaving the path suggested (C:\Robox\Rsetup\). Press "Next" when the folder is ok.

| RCBCX<br>motion control                                 | Choose Install Location<br>Choose the folder in which to install RSETUP v1.0.0.                             |
|---------------------------------------------------------|----------------------------------------------------------------------------------------------------|
| Setup will install RSETUP v<br>Browse and select anothe | 1.0.0 in the following folder. To install in a different folder, click<br>r folder. Click Next to continue. |
| Destination Folder                                      | Browse                                                                                                    |
| Space required: 36.7MB<br>Space available: 732.0GB      |                                                                                                    |
| κουσχ ομΑ                                               | < Back Next > Cancel                                                                                        |

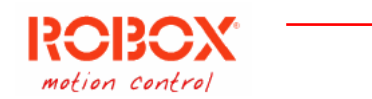

8. In the next window you can choose the start menu folder to put the links to the program. We advise you to leave the suggested path. Then press "Install" to start the setup.

| RCBCX<br>Motion control                                                                                                    | Choose Start Menu Folder<br>Choose a Start Menu folder for the RSETUP v1.0.0 shortcuts. |
|----------------------------------------------------------------------------------------------------|-----------------------------------------------------------------------------------------|
| Select the Start Menu fold<br>can also enter a name to                                                                                                    | ler in which you would like to create the program's shortcuts. You create a new folder. |
| Robox SpA\\Robox Soft                                                                                                    | ware Setup, v1.0.0                                                                      |
| 28-splittparks<br>Accessibles<br>Accessibles<br>Accessibles<br>Accessibles<br>Beyond Company 4<br>Bob forward<br>Coll<br>Coll<br>Coll<br>Coll<br>Coll<br>Coll<br>Renderation<br>Renderation | ~                                                                                       |
| Do not create shortcut                                                                                                    | S                                                                                       |
| Robox SpA                                                                                                    |                                                                                         |
|                                                                                                    | < Back Install Cancel                                                                   |

9. At the end of the setup the closure window will be displayed. Press "Close" to finish the setup. On the desktop will be created the link to *RSetup*.

| RCBCX<br>Motion control | Installation Complete<br>Setup was completed successfully. |  |
|-------------------------|------------------------------------------------------------|--|
| Completed               |                                                            |  |
| Show details            |                                                            |  |
|                         |                                                            |  |
|                         |                                                            |  |
|                         |                                                            |  |
| Robox SpA ————          | < Back Close Cancel                                        |  |

10. If the default paths have been kept, the folder structure that will be created is the following:

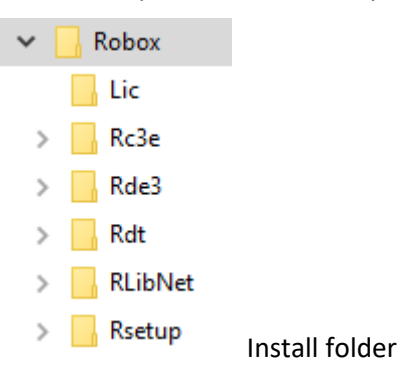

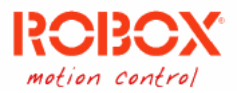

#### Use of RSETUP

To execute *RSetup*, you can use the link generated on the Desktop during the setup or, from the installation folder chosen, the program rsetup.exe.

Once started the program will show the operations it is doing.

| Online catalog retrieval | 9, |
|--------------------------|----|
| http://delivery.robox.it |    |
|                          |    |
|                          |    |

The first operation will be to try to retrieve, through an internet connection to Robox server, a file containing data from which gather the information about the available Robox products. Once this data is obtained, *RSetup*, will be able to search in the local machine which installations of the Robox products are present; if there are none present it will ask you to display the full product catalog.

The view about the available product will change based on which products are already installed. Based on the products already installed in the local machine, it will propose updates (patches), or upgrades for the new version released of an installed product. If a "beta" version is available it will be clearly notified, both in the list and in the information linked to it.

| > Welcome to the Software Updat | e Service of Robox SpA. Expand f                                                                                                    | or more info                                                                                                    | )                                                                                      |
|---------------------------------|----------------------------------------------------------------------------------------------------|----------------------------------------------------------------------------------------------------|----------------------------------------------------------------------------------------|
| New updates available:          |                                                                                                    | Selec                                                                                                    | ted: 1 🕈 🗭 🛈                                                                           |
| Name Description                | Environment                                                                                                    | Version<br>3.51.0-12                                                                                                    | Gravity<br>Critical                                                                    |
| ew upgrades available:          | Version<br>2.4.14-5                                                                                                    | State                                                                                                    | See 🔀 🚺<br>Gravity                                                                     |
| 🔄 🐠 Robox Display Tool (runtim  | e) 2.1.10-0<br>2.0.0 h-                                                                                                    | 4-1                                                                                                    |                                                                                        |
| Robox Library for .NET          | Subset     Subset     Subset | 0.0-1 are:<br>of the production of the production o | uct.<br>Ict!<br>as a demonstration and<br>Juction environment.<br>ny for this specific |
| Show the complete catalog Adva  | version and its use is at your own<br>File generated by this version ma<br>version of the product!                                                                                                    | risk and per<br>y NOT be co                                                                                                    | il mpatible with the final                                                             |

Figure 1: Example of Rsetup in action, with tooltip for version "beta" of a product.

The files downloaded automatically during the update/install procedure will be stored in the ProgramData folder (usually C:\ProgramData\Robox\Rsetup\cache).

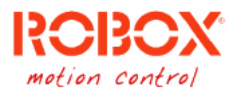

## Information about the products

If you want to know more information about one product (or release of a product, or a suggested update):

- 1. select it in the list.
- 2. Then press the button (i) above the list. It will display a small window with all the information about the selected product (or release or update).

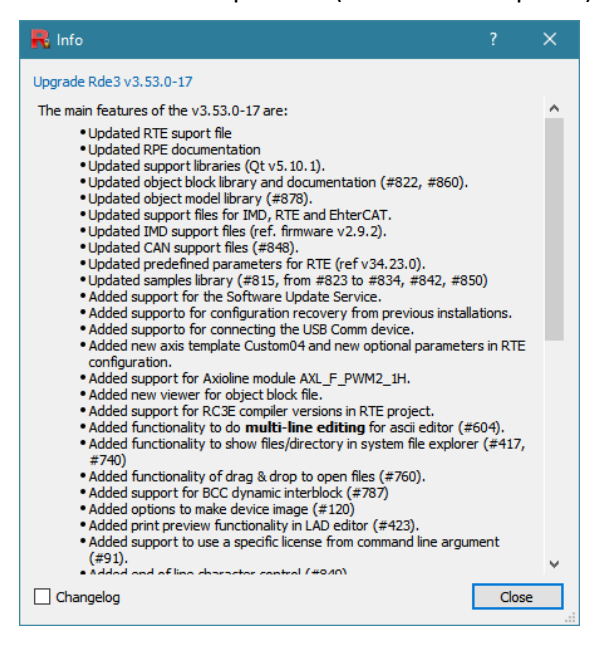

3. If patches for a specific release are available, you can toggle the window to display the changelog for that release.

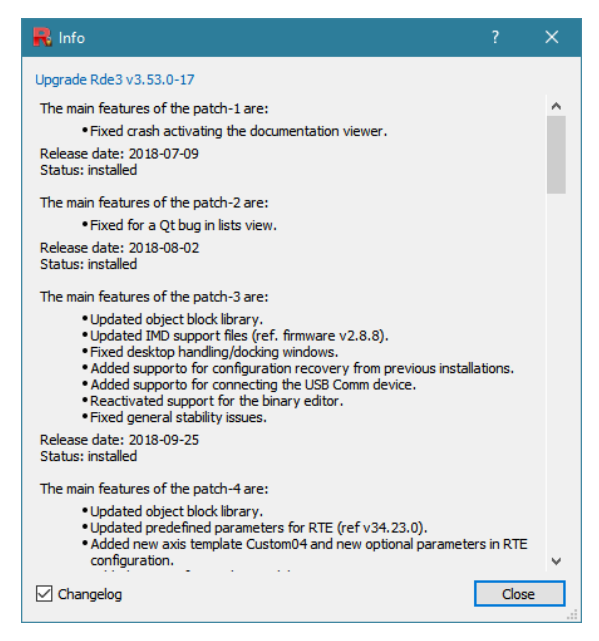

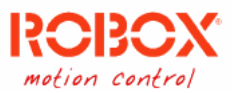

#### Example – Installing RDE

To install a version of RDE, run RSetup as first thing.

1. From the link created on the desktop during installation or from its installation folder through rsetup.exe. If there are no Robox products available on the local system you will be asked to access the full list view, agree to see all the releases of RDE available.

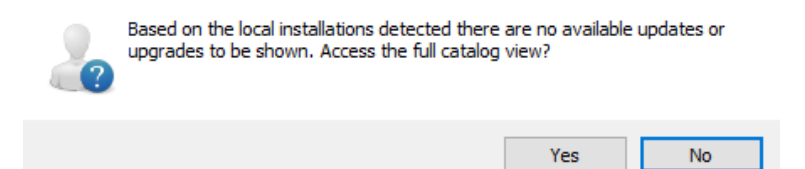

2. The program should display a folder structure for each product family. Open the "Robox Development Environment" level. The available versions will be displayed ordered by release date from the most recent to the oldest, the specific version can be seen in the specific column.

| Name                             | Version   | State | Importance | 1 |
|----------------------------------|-----------|-------|------------|---|
| ✓                                |           |       |            |   |
| 🗌 🧶 Rde3                         | 3.53.1-7  |       |            |   |
| 🗌 😻 Rde3                         | 3.53.0-16 |       |            |   |
| 🗌 🧶 Rde3                         | 3.52.3-0  |       |            |   |
| 🗌 🔎 Rde3                         | 3.52.2-7  |       |            |   |
| 🗌 😻 Rde3                         | 3.52.1-1  |       |            |   |
| 🗌 🔎 Rde3                         | 3.52.0-19 |       |            |   |
| 🗌 🔎 Rde3                         | 3.51.1-5  |       |            |   |
| 🗌 😻 Rde3                         | 3.51.0-12 |       |            |   |
| 🗌 🔎 Rde3                         | 3.50.3-2  |       |            |   |
| 🗌 😻 Rde3                         | 3.50.2-2  |       |            |   |
| 🗌 🔎 Rde3                         | 3.50.1-4  |       |            |   |
| 🗌 🔎 Rde3                         | 3.50.0-21 |       |            |   |
| > 🧰 Robox Display Tool           |           |       |            |   |
| > 🧰 Robox Display Tool (runtime) |           |       |            |   |
| > in Robox Library for .NET      |           |       |            |   |
| > 🧰 Robox Library for Java       |           |       |            |   |
| > 🧰 Robox Library for Qt         |           |       |            |   |
| > 📋 Robox R3 Extended Compiler   |           |       |            |   |
| > in Robox Software Setup        |           |       |            | ~ |

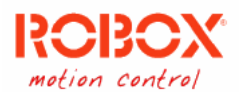

3. To select a version to install just put a mark on the checkbox.

| omplete product's catalog:        |           | Select | ed: 1 🝔 88 🤇 |
|-----------------------------------|-----------|--------|--------------|
| Name                              | Version   | State  | Importance   |
| ✓                                 |           |        |              |
| 🗌 🧶 Rde3                          | 3.53.1-7  |        |              |
| 🗹 🔎 Rde3                          | 3.53.0-16 |        |              |
| 🗌 🤎 Rde3                          | 3.52.3-0  |        |              |
| 🗌 😻 Rde3                          | 3.52.2-7  |        |              |
| 🗌 😻 Rde3                          | 3.52.1-1  |        |              |
| 🗌 🥏 Rde3                          | 3.52.0-19 |        |              |
| 🗌 🔎 Rde3                          | 3.51.1-5  |        |              |
| 🗌 🥪 Rde3                          | 3.51.0-12 |        |              |
| 🗌 🥟 Rde3                          | 3.50.3-2  |        |              |
| 🗌 🧶 Rde3                          | 3.50.2-2  |        |              |
| 🗌 🤎 Rde3                          | 3.50.1-4  |        |              |
| 🗌 🧶 Rde3                          | 3.50.0-21 |        |              |
| > 📋 Robox Display Tool            |           |        |              |
| > in Robox Display Tool (runtime) |           |        |              |
| > in Robox Library for .NET       |           |        |              |
| Robox Library for Java            |           |        |              |
| > in Robox Library for Qt         |           |        |              |
| > Robox R3 Extended Compiler      |           |        |              |
| Robox Software Setup              |           |        |              |

4. When at least a product is selected the "Install" button will appear, in the lower right corner. Once pressed it will display a further menu with actions to choose form, select "Install" again. It will ask confirmation for the operations selected.

| > Welcome to the Software Update Service of Robo | x SpA. Expand | for more i | nfo         | ~            |
|--------------------------------------------------|---------------|------------|-------------|--------------|
| Complete product's catalog:                      |               | Selecte    | :d: 1 88 88 | 0            |
| Name                                             | Version       | State      | Importance  | ^            |
| 🗸 🚖 Robox Development Environment                |               |            |             |              |
| 🗌 🧶 Rde3                                         | 3.53.1-7      |            |             |              |
| 🗹 😺 Rde3                                         | 3.53.0-16     |            |             |              |
| Robox Software Setup                             |               |            | ? ×         |              |
| Proceed with the selected installations?         |               |            |             |              |
| Upgrades: 1                                      |               |            |             |              |
|                                                  |               |            |             |              |
|                                                  |               |            |             |              |
|                                                  |               |            |             |              |
|                                                  | Yes           | 5          | No          |              |
| > Robox Display Tool                             |               |            | .:          |              |
| > Robox Display Tool (runtime)                   |               |            |             |              |
| > 📄 Robox Library for .NET                       |               |            |             |              |
| > 📋 Robox Library for Java                       |               |            |             |              |
| > 🧰 Robox Library for Qt                         |               |            |             |              |
| > 🧰 Robox R3 Extended Compiler                   |               |            |             |              |
| > 🦳 Robox Software Setup                         |               |            |             | $\checkmark$ |
| Settings                                         |               | More       | ▼ Install   |              |

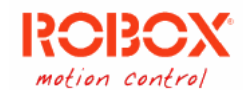

5. You will be asked to agree to the software use license. Agree to the conditions and continue.

| Licences to be accepted:                                                                                                    | ROBOX PROGRAM LICENSE AGREEMENT                                                                                                    | ^ |
|----------------------------------------------------------------------------------------------------|----------------------------------------------------------------------------------------------------|---|
| Licences to be accepted:<br>Robox program license agreement (v1.0)<br>QHexEdit library license<br>Crypto++ library license<br>NSIS license<br>Notepad++ license<br>LUA integration license<br>Scintilla and SciTE library license | ROBOX PROGRAM LICENSE AGREEMENT To obtain more information, please contact <u>sales@robox.it</u> or take a tour on our web site at <u>http://www.robox.it</u> . Please review the following terms and conditions carefully before using the software provided with this license. In the event that you do not agree with any of these terms and conditions, do not proceed with the installation of this software <b>LICENSE</b> By this Agreement Robox grants to the License Holder a non-exclusive license to use the Licensed Program on the terms and conditions outlined in this Agreement. The license granted in this Agreement is personal to the License Holder mentioned in this Agreement. The License Holder or otherse of the Licensed Program to other organizations, companies, parties, or to affiliated, associated or subsidiary companies. It is a multiple license: the Licensed Program can be installed in any computer at the License Holder wn premises. | ^ |
|                                                                                                    | 2.OWNERSHIP AND COPYRIGHT OF LICENSED PROGRAM<br>The Licensed Program is owned and copyrighted by Robox. All copyrights, patents, trade secrets and other<br>intellectual and proprietary rights remain the valuable property of Robox. You will use your best efforts to<br>prevent any unauthorized copying of the Licensed Program.                                                                                                    |   |
|                                                                                                    | 3.LIMITATION OF LIABILITY<br>The Licensed Program is not warranted for fitness for a particular purpose. Robox shall not be liable for any<br>loss of profits, loss of use, interruption of business, nor for indirect, special, incidental or consequential<br>damages of any kind whether under this agreement or otherwise. Robox warrants the medium carrying the<br>Licensed Program to be free from defects in materials and workmanship under normal use for 90 (ninety) days<br>from date of delivery to the License Holder, as evidenced by a copy of his receipt. During the 90-day<br>warranty period Robox will replace any Licensed Program or medium carrying the Licensed Program not<br>meeting the foregoing warranty and which is returned to Robox with a copy of the License Holder receipt.<br>The warranty is ex Robox works. All transport costs will be charged to the Licence Holder.                                                                    |   |
|                                                                                                    | 4.TERM                                                                                                    | ~ |
|                                                                                                    | Accept all and continue Cancel                                                                                                    |   |

6. At this point the service engine, *RSusEngine*, will be executed and it will retrieve the setup packages and will install them sequentially and automatically.

|      | Operation                           | Progress | State                               |
|------|-------------------------------------|----------|-------------------------------------|
| Inst | all upgrade Rde3 v                  | 3.52.2-7 |                                     |
| •    | Download upgrade<br>Install upgrade | 100%     | Downlaoding (18 MB/s - 107 / 107MB) |
|      |                                     |          |                                     |
|      |                                     |          |                                     |
|      |                                     |          |                                     |
|      |                                     |          |                                     |
|      |                                     |          |                                     |
|      |                                     |          |                                     |
|      |                                     |          |                                     |
|      |                                     |          |                                     |
|      |                                     |          |                                     |
|      |                                     |          |                                     |
|      |                                     |          |                                     |
|      |                                     |          |                                     |
|      |                                     |          |                                     |
|      |                                     |          |                                     |
|      |                                     |          |                                     |

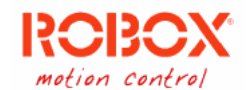

7. At the end of each download, the file will be verified to ensure the integrity of the file.

|         | Operation            | Progress |      | State                  |
|---------|----------------------|----------|------|------------------------|
| 🌮 In    | stall upgrade Rde3 v | 3.52.2-7 |      |                        |
| V       | Download upgrade     |          | 100% | Completed and verified |
| -       | Install upgrade      |          | 1%   | Running                |
|         |                      |          |      |                        |
|         |                      |          |      |                        |
|         |                      |          |      |                        |
|         |                      |          |      |                        |
|         |                      |          |      |                        |
|         |                      |          |      |                        |
|         |                      |          |      |                        |
|         |                      |          |      |                        |
|         |                      |          |      |                        |
|         |                      |          |      |                        |
|         |                      |          |      |                        |
|         |                      |          |      |                        |
|         |                      |          |      |                        |
|         |                      |          |      |                        |
|         |                      |          |      |                        |
|         |                      |          |      |                        |
|         |                      |          |      |                        |
| lobal p | rogress:             | 66%      |      |                        |

8. When all operations are completed it will be possible to review all operations applied, or to simply end the program.

|     | Operation           | Progress |      | State                  |      |
|-----|---------------------|----------|------|------------------------|------|
| Ins | tall upgrade Rde3 v | 3.52.2-7 |      |                        |      |
| V   | Download upgrade    |          | 100% | Completed and verified |      |
| V   | Install upgrade     |          | 100% | Completed              |      |
|     |                     |          |      |                        |      |
|     |                     |          |      |                        |      |
|     |                     |          |      |                        |      |
|     |                     |          |      |                        |      |
|     |                     |          |      |                        |      |
|     |                     |          |      |                        |      |
|     |                     |          |      |                        |      |
|     |                     |          |      |                        |      |
|     |                     |          |      |                        |      |
|     |                     |          |      |                        |      |
|     |                     |          |      |                        |      |
|     |                     |          |      |                        |      |
|     |                     |          |      |                        |      |
|     |                     |          |      |                        |      |
|     |                     |          |      |                        |      |
|     |                     |          |      |                        | <br> |

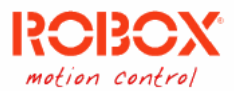

## Example – Updating RDE

To update an RDE installation simply run RSetup.

- 1. From the link created on the desktop during installation or from its installation folder through rsetup.exe.
- 2. If any update is available for RDE you will see a window like the one below, a list of products that can be updated with the gravity of each update displayed. Automatically, updates, are selected for installation.

| > Welcome t    | o the Software Update Service of Robox | SpA. Expand fo | or more | info   |            |
|----------------|----------------------------------------|----------------|---------|--------|------------|
| New updates a  | vailable:                              |                | Select  | ted: 1 | 88 88 (i)  |
| Name           | Description                            | Versio         | n       | Imp    | ortance    |
| 🗌 🔊 Rc3e       | Robox R3 Extended Compiler             | 33.7.0         | -beta2  | Sugg   | gested     |
| 🗹 🧶 Rde3       | Robox Development Environment          | 3.53.0         | -17     | Sugg   | gested     |
|                |                                        |                |         |        |            |
|                |                                        |                |         |        |            |
| Complete produ | uct's catalog:                         |                |         |        | 88 88 (i)  |
| Name           | ~                                      | Version        | State   |        | Importance |
| > 🚞 Robo       | x Development Environment              |                |         |        |            |
| > 📄 Robo       | ox Display Tool                        |                |         |        |            |
| > 📋 Robo       | ox Display Tool (runtime)              |                |         |        |            |
| > 🚞 Robo       | ox Library for .NET                    |                |         |        |            |
| > 🚞 Robo       | ox Library for Java                    |                |         |        |            |
| > 🚞 Robo       | ox Library for Qt                      |                |         |        |            |
| > 🚞 Robo       | ox R3 Extended Compiler                |                |         |        |            |
| > 🚞 Robo       | ox Software Setup                      |                |         |        |            |
|                |                                        |                |         |        |            |
|                |                                        |                |         |        |            |
|                |                                        |                |         |        |            |
|                |                                        |                |         |        |            |
| Settings       | Show the complete catalog              | M              | lore    | •      | Install    |

3. Pressing "Install" will display a menu, choose again "Install". It will ask confirmation for the operations selected.

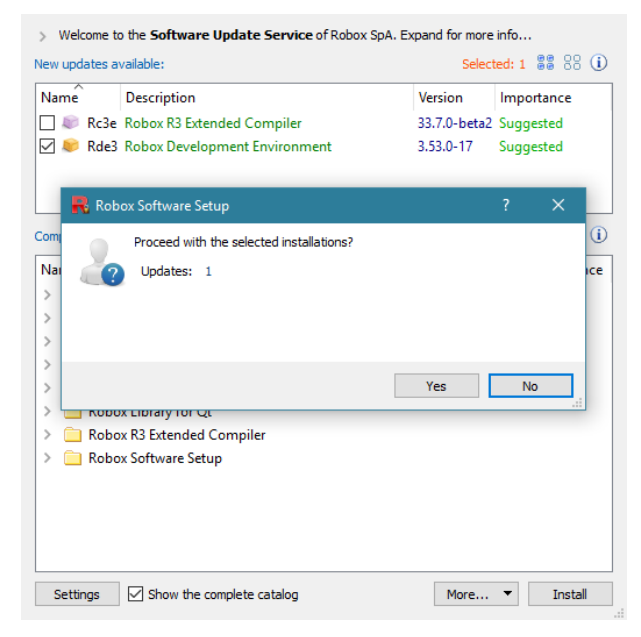

4. At this point the service engine, *RSusEngine*, will be executed and it will proceed with the download of the available patches to update the local machine build of RDE to the most recent. It could have to download multiple patches to apply in sequence, in that case each patch will be applied before downloading the next one.

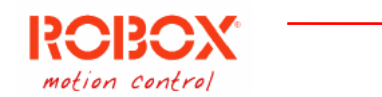

5. If you are trying to update a program while using it, *RSusEngine* will pause asking to close the program.

| 2       | To continue with the installation the affected<br>Program: C:\Robox\Rde3\3.51.0\bin\rde. | d applications must not be in use.<br>.exe |
|---------|------------------------------------------------------------------------------------------|--------------------------------------------|
|         | Provide the affected applications and                                                    | try again.<br>Retry Abort                  |
| Wait    |                                                                                          | <br>Q                                      |
| Waiting | g for the affected products to end                                                       |                                            |

6. As soon as the programs are no longer in use, *RSusEngine* will start again.

|          | Operation                               | Progress   | State                             |
|----------|-----------------------------------------|------------|-----------------------------------|
| 🧶 Ins    | tall update Rde3 v3.                    | 51.0-12    |                                   |
| ✓        | Download update 12<br>Install update 12 | 100%<br>1% | Completed and verified<br>Running |
|          |                                         |            |                                   |
|          |                                         |            |                                   |
|          |                                         |            |                                   |
|          |                                         |            |                                   |
|          |                                         |            |                                   |
|          |                                         |            |                                   |
| Global p | rogress:                                | 66%        |                                   |

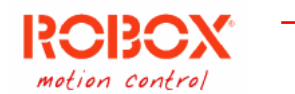

7. When the list of patches has been applied you can review the operations that have been done, or simply end the program.

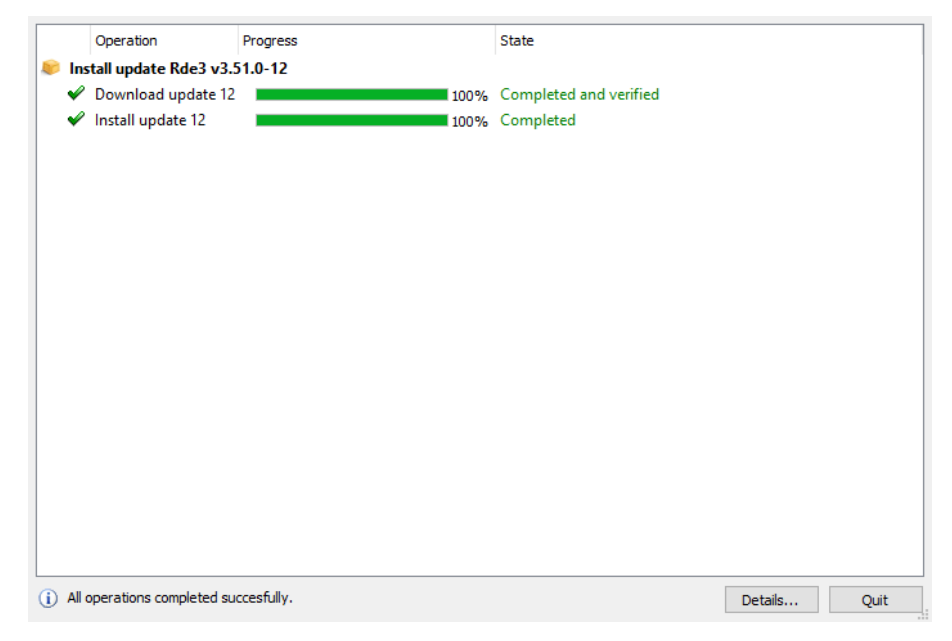

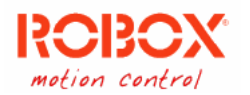

## Example – Uninstalling multiple versions of RDE

To uninstall multiple RDE installations simply run RSetup.

- 1. From the link created on the desktop during installation or from its installation folder through rsetup.exe.
- 2. If you select only packages that have been confirmed as installed (see picture below), an "More" button will be displayed, press it and select "Uninstall packages".

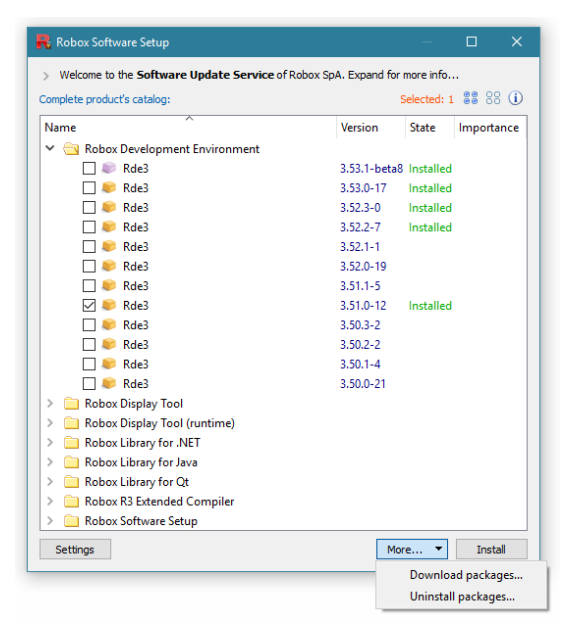

3. Pressing "Uninstall packages" will ask for confirmation for the operations selected.

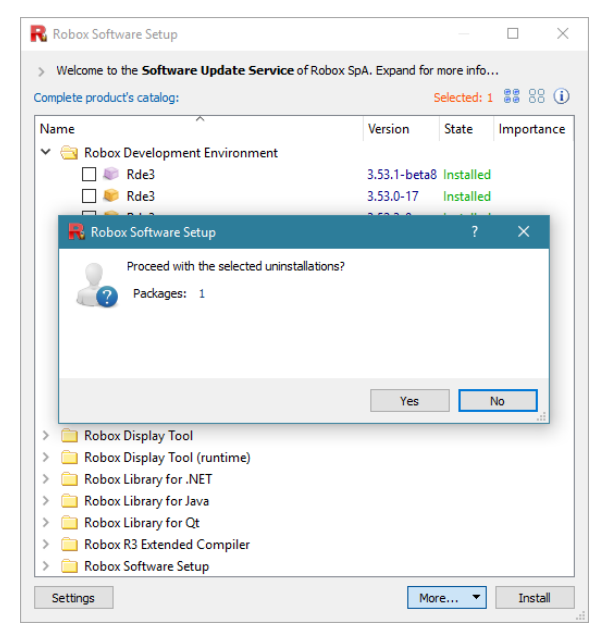

- 4. At this point the service engine, *RSusEngine*, will be executed and it will proceed with the execution of the uninstall program of each installation (if such file is to be found).
- 5. If you are trying to update program in use *RSusEngine* will pause asking to close the programs.

|                 |                                                                                                    | motion control |
|-----------------|----------------------------------------------------------------------------------------------------|----------------|
| 2:              | To continue with the installation the affected applications must not be in use<br>Program: C:\Robox\Rde3\3.51.0\bin\rde.exe |                |
|                 | Close all the affected applications and try again.           Retry         Abort                                            |                |
| Wait<br>Waiting | for the affected products to end                                                                                            |                |
|                 |                                                                                                    |                |

- 6. As soon as the programs are no longer in use, *RSusEngine* will start again.
- 7. When the list of uninstallations has been completed you can review the operations that have been done, or simply end the program.

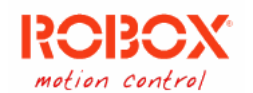

#### Example – Hide suggested new packages

It's possible to ignore some new packages versions suggested automatically at the start of *Rsetup*, so that, the next time, at the automatic execution of the application these new packages will not be shown and then the window itself will not be displayed, if there are no other update or new package.

- In the "New packages" view in the lower half of the main window, when new packages are selected the button so will be enabled.
- 2. Pressing the button will make a list of ignored packages, that will be stored with the application data, so that they will not be displayed as suggestions, these packages will still be visible in the full catalog view and will have the label "Hidden" next to their name.

| Y | 🔁 Robox | Display Tool (runtime) |          |           |
|---|---------|------------------------|----------|-----------|
|   |         | Rtm                    | 2.1.16-0 | Hidden    |
|   |         | Rtm                    | 2.1.15-0 |           |
|   | 🗌 😺     | Rtm                    | 2.1.14-0 | Installed |

3. To manage the list of hidden packages, open the application "Settings" with the button on the lower left of the main window.

| Preferences                    |  |
|--------------------------------|--|
| Hide updates                   |  |
| Hide upgrades                  |  |
| Hide suggested "beta" upgrades |  |
| Select upgrades automatically  |  |
| Force important updates        |  |
| Clear hidden upgrades list     |  |

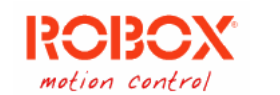

## Example – Install packages in a different folder

The software update service will install packages only in the default folder (C:\Robox\). If the packages need to be installed into a different folder, for example a different drive (D:\Tools\Robox\) it can be done by creating a Junction, using NTFS, to the default folder C:\Robox so that it points to the new desired folder (D:\Tools\Robox\).

*Rsetup* will install files into the base folder but they will actually be stored into the target folder. To create a Junction under Windows follow these steps:

1. Open the "Command Prompt Window" (press the Windows button + R and type "cmd.exe", or search for "Command Prompt" in the Start menu).

| 🖅 Run         |                                                                                                    | × |
|---------------|----------------------------------------------------------------------------------------------------|---|
|               | Type the name of a program, folder, document, or<br>Internet resource, and Windows will open it for you. |   |
| <u>O</u> pen: | cmd.exe                                                                                                  | ~ |
|               | OK Cancel <u>B</u> rowse                                                                                 |   |

 Type and run the following command: MKLINK /J C:\Robox D:\Tools\Robox Where D:\Tools\Robox is the path to the folder where you want to install Robox packages.

For more info regarding Junctions see the following link to Microsoft documentation on the subject: <u>https://docs.microsoft.com/en-us/windows-server/administration/windows-commands/mklink</u>

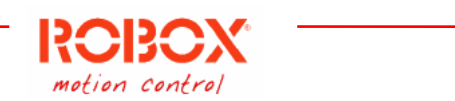

# Example – Download multiple packages installation file

The software update service can be used to download the package installation file of any package in a folder specified by the user.

To achieve this simply select the packages you want to download:

| Complete product's catalog:        |           | 5        | elected: 3 | 88<br>88 | 88 (i  |
|------------------------------------|-----------|----------|------------|----------|--------|
| Name                               | Version   | State    | Importa    | nce      | ^      |
| > 🦲 Robox Display Tool             |           |          |            |          |        |
| > 🦲 Robox Display Tool (runtime)   |           |          |            |          |        |
| > in Robox Library for .NET        |           |          |            |          |        |
| > 🧰 Robox Library for Java         |           |          |            |          |        |
| > 🧰 Robox Library for Qt           |           |          |            |          |        |
| 🗸 🔄 Robox R3 Extended Compiler     |           |          |            |          |        |
| 🗌 🧶 Rc3e                           | 33.9.0-0  | Installe | ł          |          |        |
| 🗌 🧶 Rc3e                           | 33.8.0-1  | Installe | d          |          |        |
| 🗌 🧶 Rc3e                           | 33.7.1-1  | Installe | ł          |          |        |
| 🗌 🧶 Rc3e                           | 33.7.0-4  | Installe | d          |          |        |
| 🗌 🧶 Rc3e                           | 33.6.1-6  | Installe | Ы          |          |        |
| 🔲 😻 Rc3e                           | 33.6.0-7  | Retired  |            |          |        |
| 🗹 🧶 Rc3e                           | 33.5.25-2 |          |            |          |        |
| 🗹 🧶 Rc3e                           | 33.5.24-3 |          |            |          |        |
| 🗹 🧶 Rc3e                           | 33.5.23-3 |          |            |          |        |
| 🗌 😻 Rc3e                           | 33.5.22-2 |          |            |          |        |
| 🗌 😻 Rc3e                           | 33.5.21-1 |          |            |          |        |
| 🗌 🧶 Rc3e                           | 33.5.20-4 |          |            |          |        |
| > 🧰 Robox Software Setup           |           |          |            |          |        |
|                                    |           | 12       | 1.00       |          | ~      |
| Settings Show the complete catalog |           | Mor      | e 🔻        | In       | istall |

Then the "More..." button will appear, press the button and from the menu select "Download packages...". A new window will let you select the download folder for the files. Then it will launch *RSusEngine* to handle the download of the files.

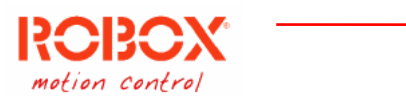

## Example – Download archived packages installation file

The software update service can be used to download the package installation file of some archived package in a folder specified by the user.

To achieve this simply select the packages you want to download an archived version of, and press the "Download packages..." button on the bottom.

Then in the next window, select the packages you want to download and confirm:

| R Choose pa       | ckages    |                  |               | ?    | ×   |
|-------------------|-----------|------------------|---------------|------|-----|
| List of available | packages  | for Rde3 v3.54.( | )             | 00   | 88  |
| Name              | Version   | Release date     | Package state |      |     |
| 🗹 😻 Rde3          | 3.54.0-18 | 2020-11-05       | Current       |      |     |
| 🗌 🔎 Rde3          | 3.54.0-17 | 2020-10-16       | Archived      |      |     |
| 🗌 🔎 Rde3          | 3.54.0-16 | 2020-10-05       | Archived      |      |     |
| 🗌 🔎 Rde3          | 3.54.0-15 | 2020-09-07       | Archived      |      |     |
| 🗌 🔎 Rde3          | 3.54.0-14 | 2020-07-22       | Archived      |      |     |
| 🗌 🔎 Rde3          | 3.54.0-13 | 2020-06-24       | Archived      |      |     |
| 🗌 🔎 Rde3          | 3.54.0-12 | 2020-06-23       | Archived      |      |     |
| 🗌 🔎 Rde3          | 3.54.0-11 | 2020-04-17       | Archived      |      |     |
| 🗌 🔎 Rde3          | 3.54.0-10 | 2020-04-17       | Retired       |      |     |
| 🗌 🔎 Rde3          | 3.54.0-9  | 2020-04-07       | Archived      |      |     |
| 🗌 🔎 Rde3          | 3.54.0-8  | 2020-04-01       | Archived      |      |     |
|                   |           |                  |               |      |     |
|                   |           |                  |               |      |     |
|                   |           |                  |               |      |     |
|                   |           |                  |               |      |     |
|                   |           |                  |               |      |     |
|                   |           |                  |               |      |     |
|                   |           |                  | Download      | Cano | el: |

A new window will let you select the download folder for the files. Then it will launch *RSusEngine* to handle the download of the files.

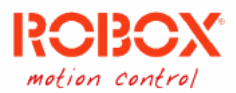

#### Example – Quick actions menu

While on the "Full catalog" view, Right clicking with the mouse button on a single product, will open a context menu with multiple options.

| R Robox Software Setup, v1.0.0                  |                 | —            |              | × |
|-------------------------------------------------|-----------------|--------------|--------------|---|
| > Welcome to the Software Update Service of Rol | box SpA. Expand | for more inf | fo           |   |
| Complete product's catalog:                     |                 |              | <b>60</b> 00 | i |
| Name                                            | Version         | State        | Importance   | ^ |
| 🗸 🔄 Robox Development Environment               |                 |              |              |   |
| 🗌 🤎 Rde3                                        | 3.54.0-16       | Installed    |              |   |
| 🗌 🤎 Rde3                                        | 3.53.2-17       | Installed    |              |   |
| 🗌 🧶 Rde?                                        | 3.53.1-14       | Installed    |              |   |
| Run application                                 | 3.53.0-20       | Installed    |              |   |
| 🗌 🔎 Rde: 🛛 Install package                      | 3.52.3-0        | Installed    |              |   |
| 🗌 🔎 Rde: Uninstall software                     | 3.52.2-7        | Installed    |              |   |
| Rde: Download package                           | 3.52.1-1        |              |              |   |
| Rde:                                            | 3.52.0-19       | Installed    |              |   |
| 🗌 🔎 Rde: 🛛 Open folder                          | 3.51.1-5        | Found        |              |   |
| 🗌 🔎 Rde3                                        | 3.51.0-12       |              |              |   |
| 🗌 🔎 Rde3                                        | 3.50.3-2        |              |              |   |
| 🗌 🔎 Rde3                                        | 3.50.2-2        |              |              |   |
| 🗌 🔎 Rde3                                        | 3.50.1-4        |              |              |   |
| 🗌 🔎 Rde3                                        | 3.50.0-21       | Found        |              |   |
| 🗌 🔎 Rde3                                        | 3.11.9-0        | Installed    |              |   |
| > 📄 Robox Development Environment (x64)         |                 |              |              |   |
| > 📋 Robox Display Tool                          |                 |              |              |   |
| > 📋 Robox Display Tool (runtime)                |                 |              |              |   |
| > 📋 Robox Library for .NET                      |                 |              |              | ¥ |
| Settings                                        |                 |              |              |   |

If the selected program is already installed, you get all the following options:

- 1. Run application: will try to execute the application.
- 2. Install package: will download and install the package, as if per usual usage of Rsetup.
- 3. Uninstall software: will try to uninstall the selected package.
- 4. Download package: will let you choose a custom folder to download the selected package installation file.
- 5. Open folder: will open the installation folder of the package.

For any other package you get a subset of the above choices, based on what package is selected and if it is already installed.

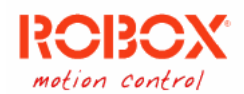

## Example – Download news attached files

The software update service can be used to download files related to a technical news.

To achieve this simply select the files you want to download that you see attached to a news in the news visualization, and press the "Download file" button on the bottom.

| 8  | Weld   | come to the Software Update Service of Robox SpA. Expand for  | more | e info | o    |              |   |
|----|--------|---------------------------------------------------------------|------|--------|------|--------------|---|
| ew | s list | Selected: 1                                                   | ٢    | Q      | 88   | News filter: |   |
| le | WS     |                                                               |      |        | Date | ×            | 1 |
| >  | N      | Official versions of the RLIBs released                       |      |        | 2021 | -02-12       |   |
| >  | N      | New RTE firmware v34.25.1                                     |      |        | 2021 | -01-28       |   |
| >  | M      | New RPE firmware v1.8.1                                       |      |        | 2021 | -01-28       |   |
| ~  |        | New RTE firmware v34.25.0                                     |      |        | 2020 | -12-22       |   |
|    |        | It is available the new version of the RTE firmware v34.25.0. |      |        |      |              |   |
|    |        | 🗹 🙀 rte_arm-a9_34-25-0.rar                                    |      |        |      |              |   |
|    |        | Tre_ppc-g2_34-25-0.rar                                        |      |        |      |              |   |
|    |        | 🗌 🦙 rte_ppc-p2020_34-25-0.rar                                 |      |        |      |              |   |
| >  |        | New RPE firmware v1.8.0                                       |      |        | 2020 | -12-22       |   |
| >  |        | New RTE firmware v34.24.11                                    |      |        | 2020 | -10-24       |   |
| ۶  |        | New RPE firmware v1.7.10                                      |      |        | 2020 | -10-24       |   |
| ×  |        | New RHMI image v1.1.5                                         |      |        | 2020 | -10-15       | 1 |
| ×  |        | New IMD20 firmware v2.9.9                                     |      |        | 2020 | -06-16       |   |
| >  |        | New RHMI image v1.1.4                                         |      |        | 2020 | -05-05       |   |
| ×  |        | New RHMI image v1.1.3                                         |      |        | 2019 | -12-19       |   |
| >  |        | New IMD20 firmware v2.9.8                                     |      |        | 2019 | -12-09       |   |
| >  |        | New IMD20 firmware v2.9.2                                     |      |        | 2019 | -12-09       |   |
| >  |        | New RP-2 OSE v1.3.0                                           |      |        | 2019 | -04-04       |   |
| >  |        | New RP-2 Bios v3.0.8                                          |      |        | 2019 | -03-18       |   |

Then in the next window, you will have to agree to our terms of use. A new window will let you select the download folder for the files. Then it will launch *RSusEngine* to handle the download of the files.